## 吉田町LINE公式アカウントをより 便利にお使いいただくために

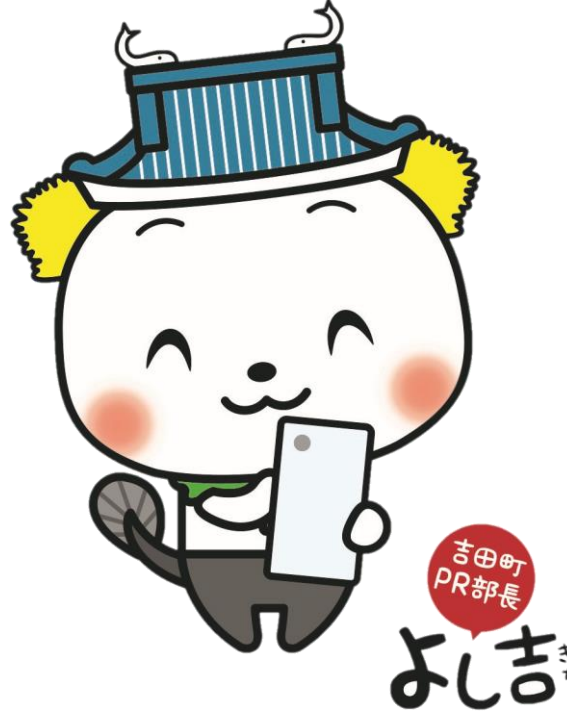

友だち登録ありがとうございます。 こちらでは、LINEの各種画面の見方と、 情報を受け取る際の設定方法についてご案内します。

なお、お使いのスマートフォンの機種等によって 画面の見え方に多少差がある場合があります。 ご了承ください。

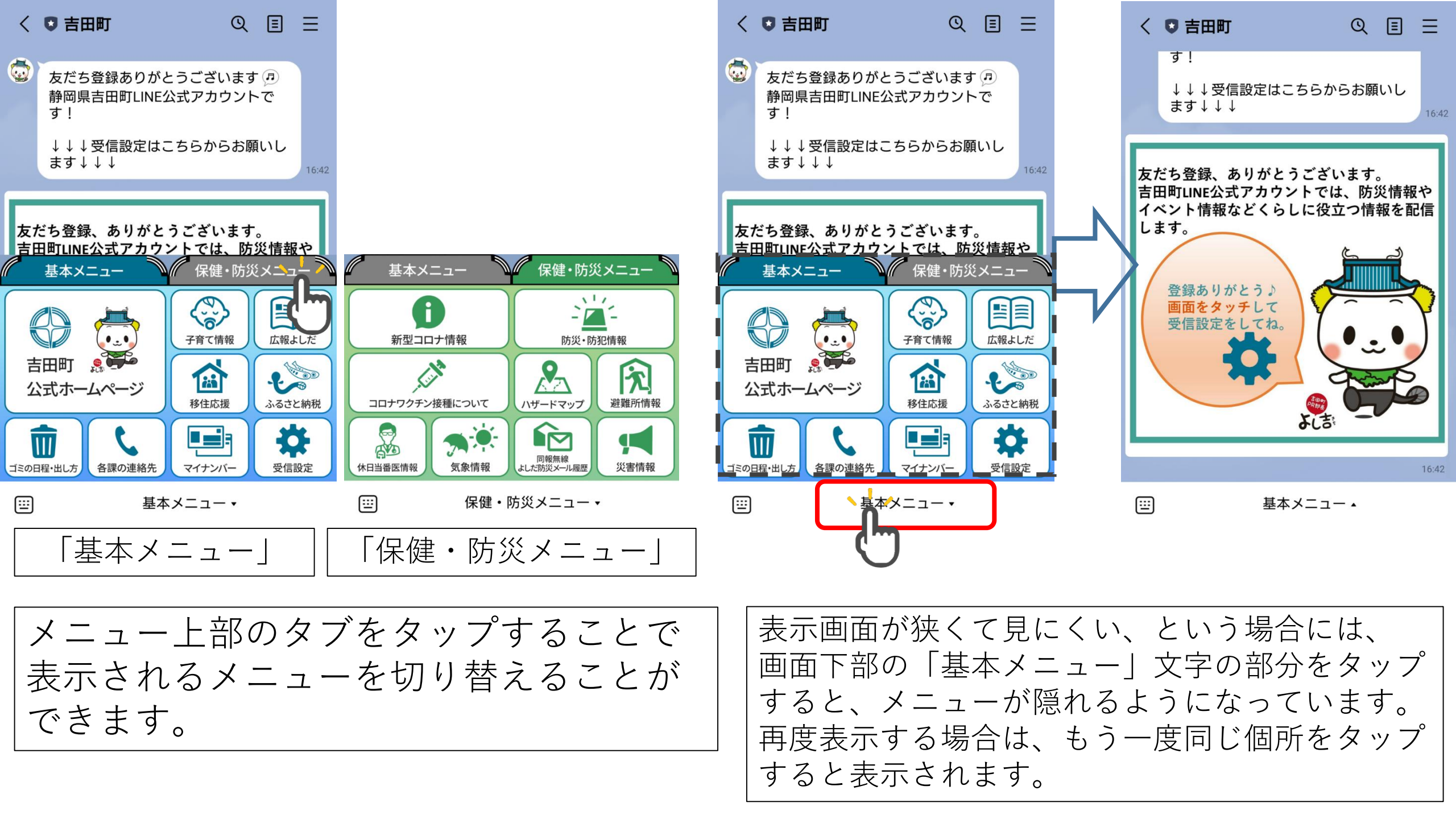

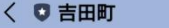

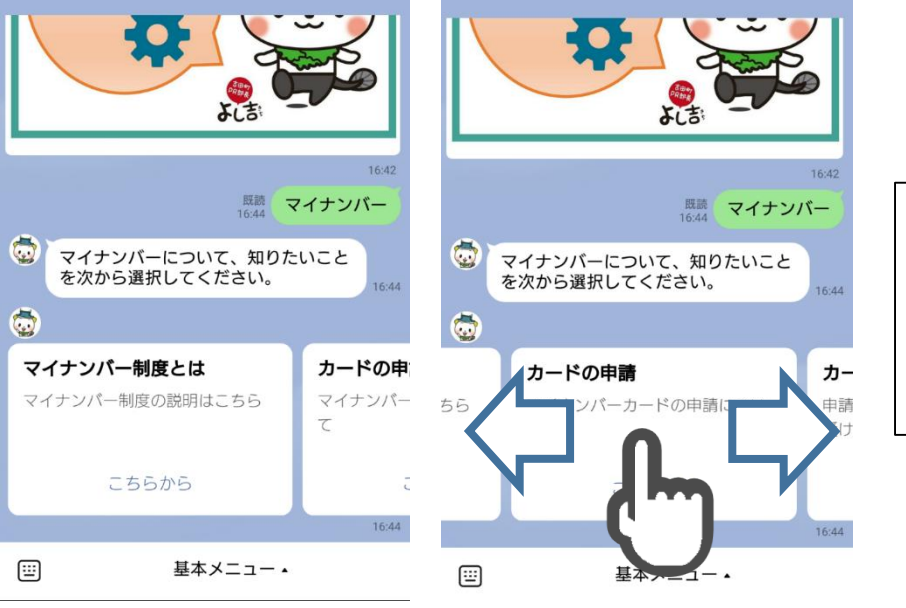

く 〇 吉田町

QE

QE

Ξ

## 「マイナンバー」などの一部メニューは、 ホームページへのリンク等が一覧になって表示されます。 画面を横にスライドすると項目の選択が可能です。

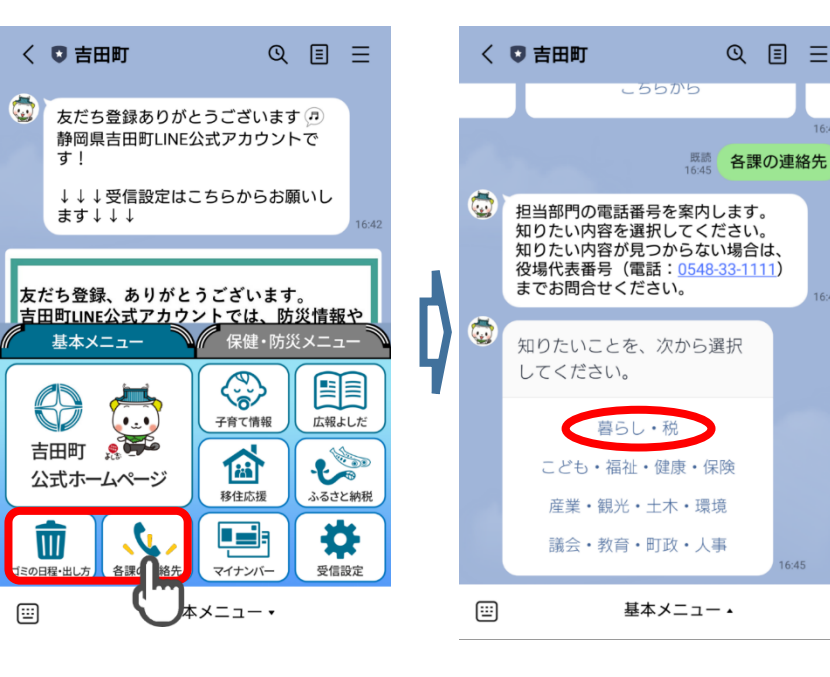

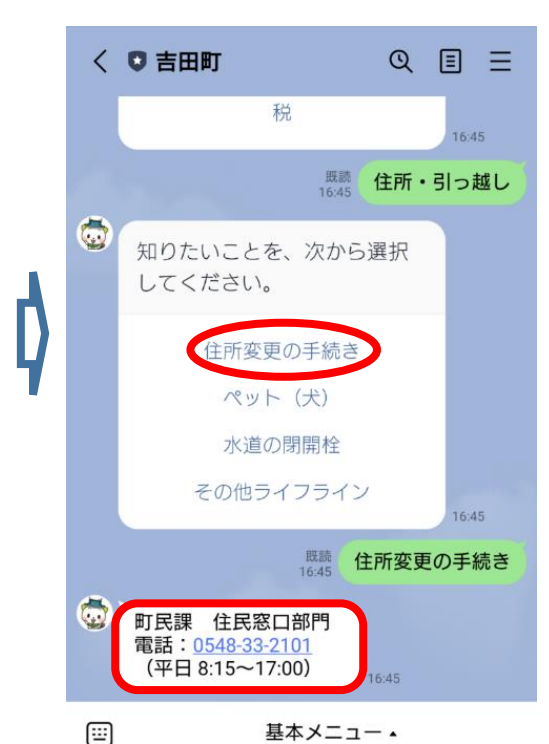

基本メニューにある 「ゴミの日程・出し方」と 「各課の連絡先」はチャットボットに 対応しています。選択肢を選んでいく ことで直感的に必要な情報にたどり着 くことができます。

## 必要な情報を適切に受け取るために、受信設定をお願いします。

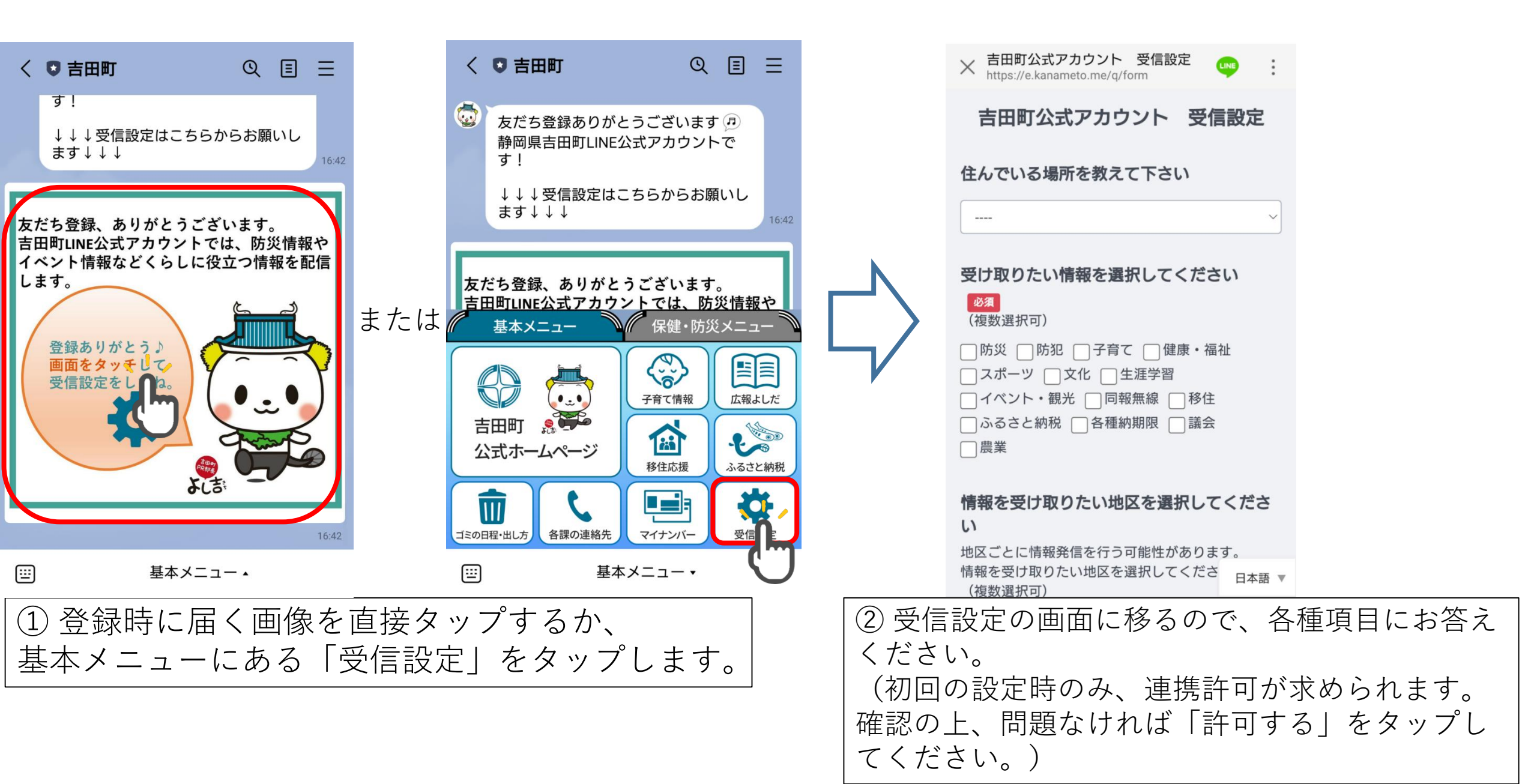

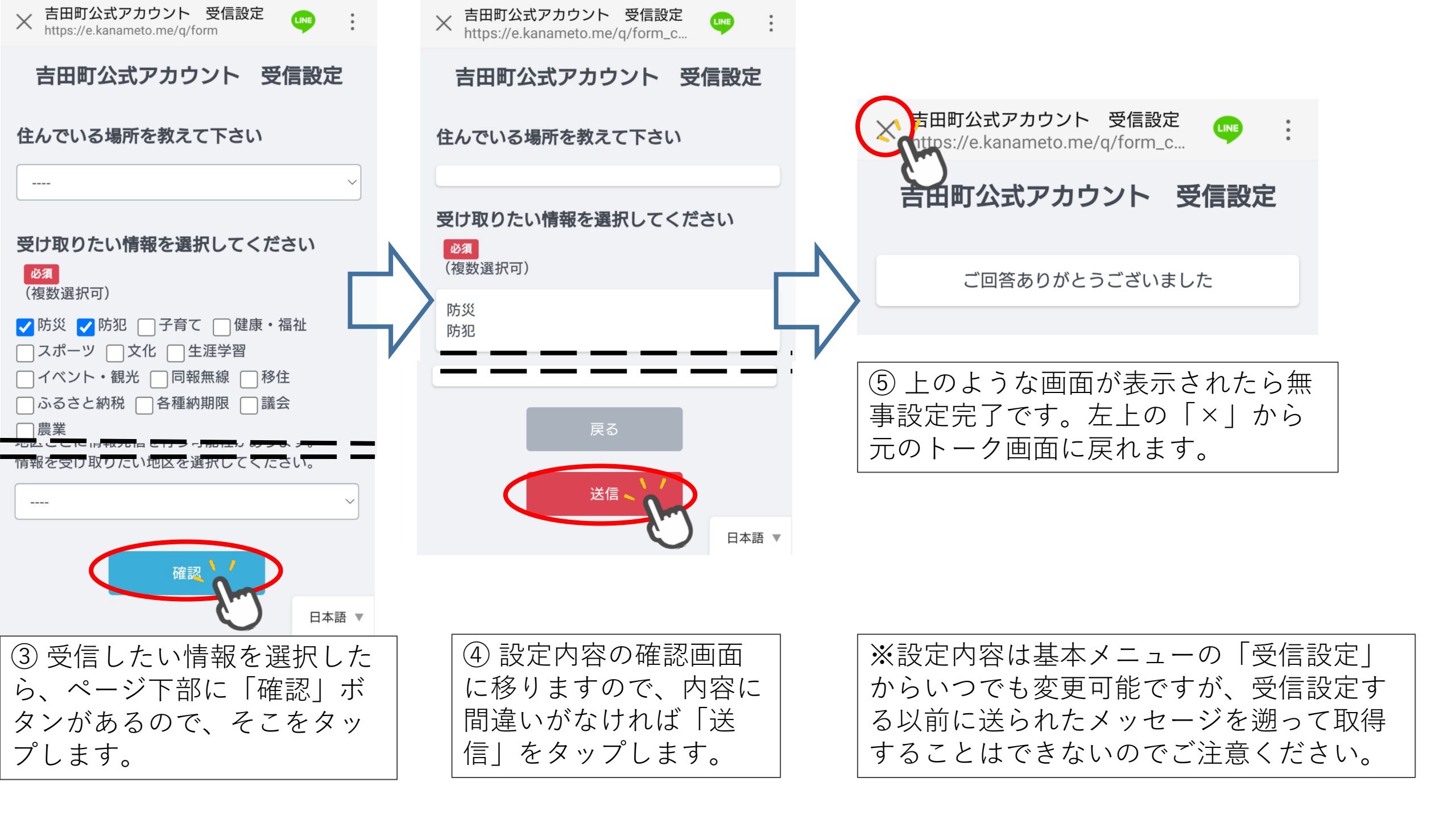